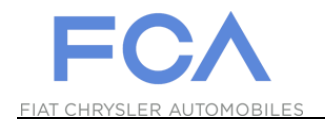

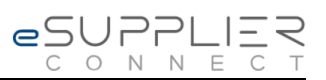

## Come effettuare il primo Login

## eSupplierConnect

31 Agosto, 2017

Version 7

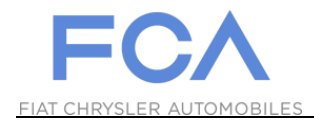

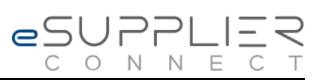

## PRIMO ACCESSO AL PORTALE

| 1 | Accesso al portale eSupplierConnect: https://www.esupplierconnect.com |
|---|-----------------------------------------------------------------------|
| 2 | <image/> <image/>                                                     |

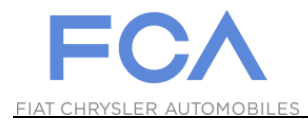

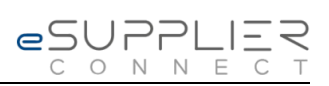